# Petunjuk Teknis Pengisian Registrasi Akun NEW SAKPORE

# 1. REGISTRASI

### 1.1 Registrasi

Halaman web SAKPORE dapat diakses melalui link url : <u>https://sakpore.pekalongankota.go.id</u>. Pada halaman awal SAKPORE, terdapat tombol **Daftar Sekarang**, klik tombol sehingga aplikasi akan menampilkan form registrasi. Pengguna diharapkan untuk mengisi dengan sebenarnya isian registrasi pada kolom yang tersedia.

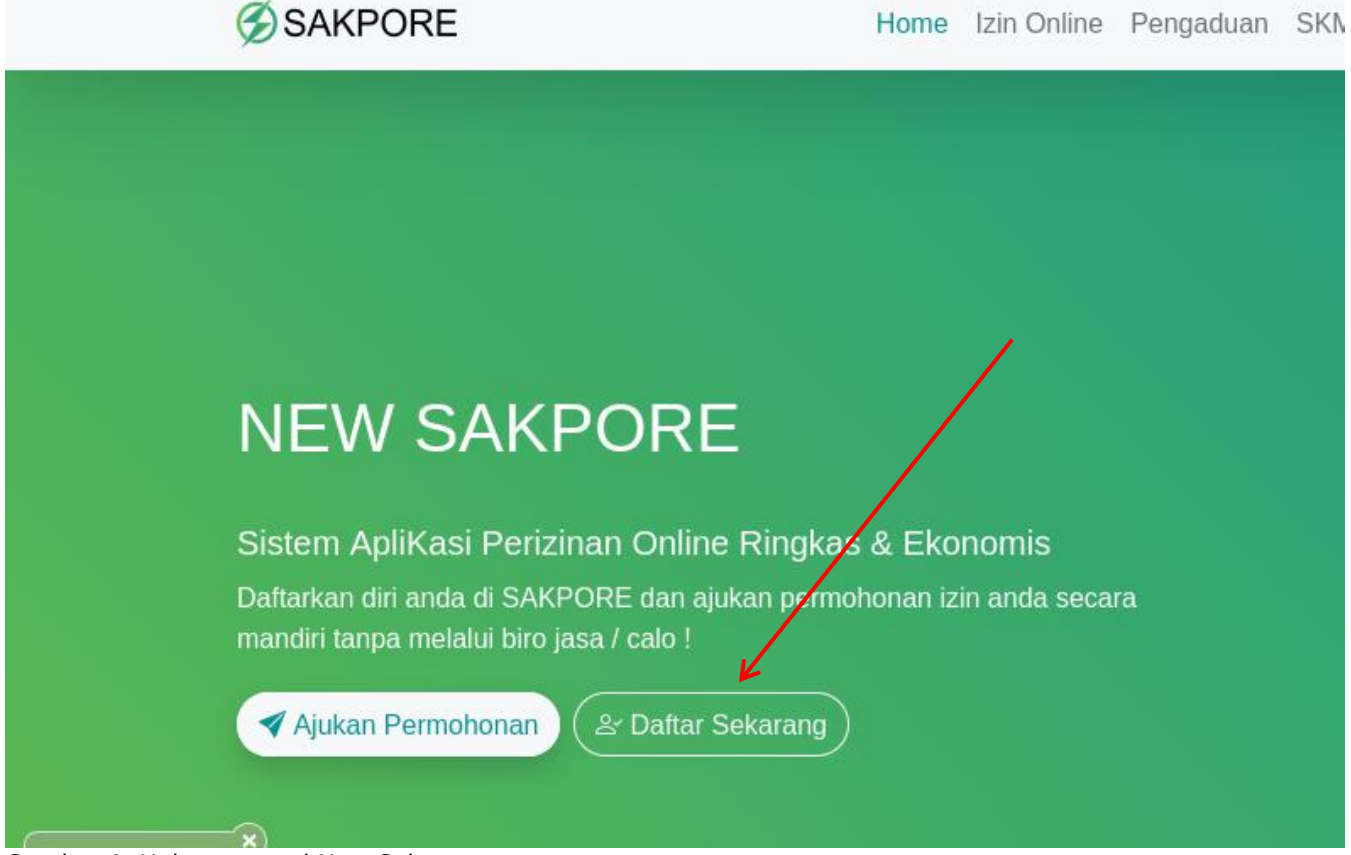

Gambar 1. Halaman awal New Sakpore

## Tampilan Form registrasi sebagai berikut

| Form Register                |                      |                                                                                                    |  |  |  |  |
|------------------------------|----------------------|----------------------------------------------------------------------------------------------------|--|--|--|--|
| Silahkan Lakuka              | ın Pend              | aftaran Akun untuk dapat mengakses form perizinan Online Kota Pekalongan                                                                                                 |  |  |  |  |
| NIK                          | :                    | Isi No KTP 1                                                                                                    |  |  |  |  |
| Nama                         | :                    | Isi Nama 2                                                                                                    |  |  |  |  |
| Jenis Kelamin                | t                    | Pilih Jenis Kelamin 3                                                                                                    |  |  |  |  |
| Pekerjaan                    | 8                    | Isi Pekerjaan 4                                                                                                    |  |  |  |  |
| Tempat Lahir                 | :                    | Isi Tempat Lahir 5                                                                                                    |  |  |  |  |
| Tanggal Lahir                | 5                    | Isi Tanggal Lahir 6                                                                                                    |  |  |  |  |
| Agama                        | :                    | Pilih Agama 7                                                                                                    |  |  |  |  |
| Pendidikan<br>Terakhir       | :                    | Pilih Pendidikan Terakhir 8                                                                                                    |  |  |  |  |
| Alamat                       | :                    | Contoh: Jl. Kurinci No. 393 9                                                                                                    |  |  |  |  |
|                              |                      | Isi alamat tanpa nama kelurahan, kecamatan, kab/kota                                                                                                    |  |  |  |  |
| Provinsi                     | :                    | Pilih Provinsi 10                                                                                                    |  |  |  |  |
| Kota /<br>Kabupaten          | :                    | Pilih Kabupaten/Kota                                                                                                    |  |  |  |  |
| Kecamatan                    | 8                    | Pilih Kecamatan 12                                                                                                    |  |  |  |  |
| Kelurahan                    | :                    | Pilih Kelurahan 13                                                                                                    |  |  |  |  |
| Kode POS                     | i.                   | Isi Kode POS 14                                                                                                    |  |  |  |  |
| No. HP                       | :                    | Isi Nomor HP 15                                                                                                    |  |  |  |  |
| No. Telpon                   | :                    | Isi Nomor Telepon 16                                                                                                    |  |  |  |  |
| Alamat Email                 | :                    | Isi Email yang masih aktif 17                                                                                                    |  |  |  |  |
| 19                           |                      | I'm not a robot                                                                                                    |  |  |  |  |
| □ Saya yakin d               | lata yan             | g saya input sudah sesuai dan benar. Saya bersedia menerima sanksi apabila data yang saya input tidak sesuai.                                                            |  |  |  |  |
| • Alamat ema<br>• Nomor HP h | il harus<br>narus ak | valid, karena alamat email akan digunakan sebagai username untuk masuk ke sistem.<br>tif, karena kami akan mengirimkan notifikasi proses perizinan ke nomor hp tersebut. |  |  |  |  |
|                              |                      | SUBMIT C RESET                                                                                                    |  |  |  |  |
| Sudah Punya ak               | un? sila             | ahkan l <u>ogin di sini</u>                                                                                                    |  |  |  |  |

Gambar 2. Halaman Form Registrasi

| No  | Kolom                  | Penielasan                                                                                                    | Mandatory<br>(Harus |
|-----|------------------------|----------------------------------------------------------------------------------------------------|---------------------|
|     |                        |                                                                                                    | Diisi)              |
| 1.  | NIK                    | Diisi dengan nomor NIK Pemohon                                                                                                    | Ya                  |
| 2.  | Nama                   | Diisi dengan nama pemohon sesuai dengan data NIK<br>tanpa gelar                                                                                                | Ya                  |
| 3.  | Jenis Kelamin          | Pilih jenis kelamin pemohon sesuai dengan data NIK                                                                                                    | Ya                  |
| 4.  | Pekerjaan              | Diisi dengan pekerjaan pemohon                                                                                                    | Tidak               |
| 5.  | Tempat Lahir           | Diisi dengan tempat lahir pemohon sesuai dengan data<br>NIK                                                                                                    | Ya                  |
| 6.  | Tanggal Lahir          | Diisi dengan tanggal lahir pemohon sesuai dengan<br>data NIK                                                                                                   | Ya                  |
| 7.  | Agama                  | Diisi dengan agama pemohon                                                                                                    | Ya                  |
| 8.  | Pendidikan<br>Terakhir | Diisi dengan pendidikan terakhir                                                                                                    | Ya                  |
| 9.  | Alamat                 | Diisi dengan alamat pemohon                                                                                                    | Ya                  |
| 10. | Provinsi               | Pilih provinsi alamat pemohon                                                                                                    | Ya                  |
| 11. | Kota /<br>Kabupaten    | Pilih Kota / Kabupaten alamat pemohon                                                                                                    | Ya                  |
| 12. | Kecamatan              | Pilih Kecamatan alamat pemohon                                                                                                    | Ya                  |
| 13. | Kelurahan              | Pilih Kelurahan alamat pemohon                                                                                                    | Ya                  |
| 14. | Kode POS               | Diisi Kode POS alamat pemohon                                                                                                    | Tidak               |
| 15. | No. HP                 | Diisi No. HP pemohon                                                                                                    | Ya                  |
| 16. | No. Telpon             | Diisi No. Telpon pemohon                                                                                                    | Tidak               |
| 17. | Alamat Email           | Diisi alamat email pemohon                                                                                                    | Ya                  |
| 18. | reCAPTCHA              | Centang/klik checkbox "i'm not a robot"                                                                                                    | Ya                  |
| 19. | Pernyataan<br>setuju   | Centang/klik checkbox "Saya yakin data yang saya<br>input sudah sesuai dan benar. Saya bersedia menerima<br>sanksi apabila data yang saya input tidak sesuai." | Ya                  |

### 1.2 Validasi Melalui Email

Setelah melakukan proses registrasi, email yang didaftarkan akann menerima link aktifvasi dan hak akses (username dan password). Lakukan aktivasi dengan mengikuti perintah yang diterima melalui email.

| DFM-FISF KUTA FE                                                                                                    | KALONCAN enclose Col E las 14 42 /10 isom used label            | 1.2  |
|----------------------------------------------------------------------------------------------------|-----------------------------------------------------------------|------|
| kepada .                                                                                                    | *                                                               | 3    |
|                                                                                                    |                                                                 |      |
| KONFIRMASI AKUN                                                                                                    | a                                                               |      |
| Haif                                                                                                    |                                                                 |      |
| ridų į                                                                                                    |                                                                 |      |
| Terimakasih sudah M                                                                                                    | Aelakukan registrasi akun perizinan online DPMPTSP Kota Pekalon | igan |
| Berikut detail Akun A                                                                                                    | inda :                                                          |      |
| Dassword :                                                                                                    |                                                                 |      |
| Silahkan klik tombol                                                                                                    | berikut untuk mengaktifkan akun Anda                            |      |
| SALES AND A CONTRACT OF A CONTRACT OF A CONT |                                                                 |      |
|                                                                                                    |                                                                 |      |
|                                                                                                    | KONFIRMASI                                                      |      |
|                                                                                                    | KONFIRMASI                                                      |      |
| * Email dikust soor                                                                                                    | KONFIRMASI                                                      |      |

Image 3. Tampilan Email Aktivasi

Apabila tidak menerima email aktivasi, dapat dilakukan pengecekan di folder/menu spam/junk email. Untuk penyelesaian permasalahan dapat menghubungi helpdesk SAKPORE memalui live chat di aplikasi SAKPORE.

## 1.3 Login

Pada pojok kanan halaman web SAKPORE (url: <u>https://sakpore.pekalongankota.go.id)</u>, klik tombol/menu "Login" sehingga aplikasi akan menampilkan form login. Masukkan username dan password sesuai dengan hak akses masing-masing pada kolom yang tersedia serta mencentang reCaptcha kemudian klik tombol login seperti gambar di bawah ini.

| Email/Use | rname :         |  |
|-----------|-----------------|--|
| Isi Emai  | atau Username   |  |
| Password  | 3               |  |
| Isi Pass  | vord            |  |
|           | I'm not a robot |  |
|           | -된 Login        |  |

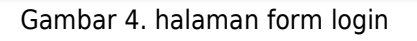

Jika login berhasil, maka aplikasi akan menampilkan halaman beranda seperti gambar berikut:

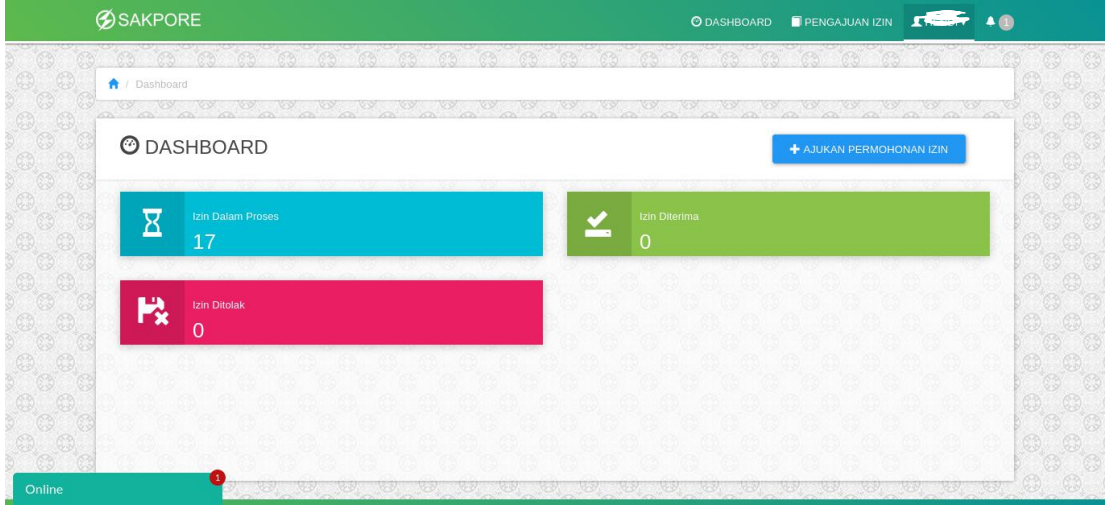

Gambar 5. Halaman Dashborad untuk member/pemohon

## 2. LAYANAN SAKPORE

Untuk membantu masyarakat/pemohon izin dalam melakukan permohonan perizinan melalui aplikasi SAKPORE, dapat menghubungi helpdesk perizinan online DPMPTSP Kota Pekalongan melalui live chatting pada aplikasi SAKPORE atau dapat melalui whatsapp pada nomor 0851 0092 5600 / 0857 1301 2755 atau datang langsung ke loket helpdesk DPMPTSP Kota Pekalongan di Jl. Jaksa Agung R.Soeprapto No. 1 Kota Pekalongan.